## All TGIS functions at a glance

#### Contents

| General information                               |   |
|---------------------------------------------------|---|
| Login and access to TGIS from MTM                 |   |
| Reset password                                    |   |
| Account balance inquiry                           |   |
| Querying movements (account transactions)         |   |
| Search for contra account                         |   |
| Procedure for ordering exchange equipment in TGIS | 7 |
| Enter order in TGIS                               |   |
| Booking outbound deliveries                       |   |
| Entering a delivery today                         |   |
| Entering a future delivery                        |   |
| Correcting bookings                               |   |
| Reporting                                         |   |

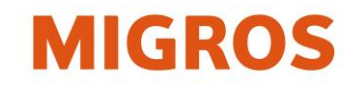

## **General information**

- Terms:
   MTM: Migros Exchange Equipment Management
   TGIS: Exchange Equipment Information System (Internet-based software for delivery, ordering as well as inventory control of exchange equipment)
   Exchange equipment (e.g. EUR pellots or plactic containers, etc.)
  - **EE**: Exchange equipment (e.g. EUR pallets or plastic containers, etc.)
- The MTM partner (supplier) is responsible for account management in TGIS (e.g. monitoring of inventory, booking of deliveries, EE orders, correcting bookings).
- For MTM partners, there is no one-for-one exchange (step-by-step) of EUR pallets upon delivery.
- The MTM partner enters an outgoing booking in TGIS for a delivery (delivery of goods on pallets).
- With an order, the required EE is ordered by the MTM partner via TGIS for a desired date and location. Migros provides the EE for the MTM partner. The MTM partner must organize the pickup of the EE. The transport costs are borne by the MTM partner.

### Login and access to TGIS from MTM

- 1. Go to website <u>www.logistiktransport.ch</u>
- 2. Select language, then the **MTM** area.
- On the home page "Migros Exchange Equipment Management" you will see on the right-hand side the area "<u>TGIS Login</u>" under: Login for MTM-Partners www.logistiktransport.ch/mtm/

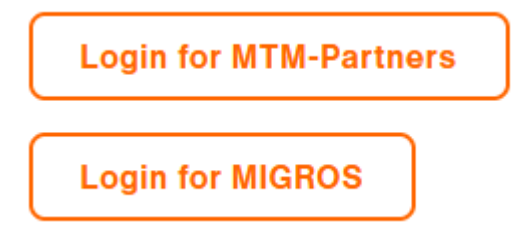

Each MTM partner has a defined username and an associated password. This login can be used, even simultaneously, on several workstations. Open browser and call up TGIS

- 4. Enter the **user**
- 5. Enter the **password**
- 6. Button Login

The computer must have an active Internet connection.

- The username consists of the character string tgv- and the MTM partner number (e.g. tgv-7779800543)
- The user has to change the password when logging in for the first time

(See "Reset password")

 The user can log out using the "Logout" button in the menu

| 🙈 alpega <b>TMS</b> |                                |  |
|---------------------|--------------------------------|--|
|                     | Anmeldung für alle inet Module |  |
|                     | tgv-777001000                  |  |
|                     |                                |  |
|                     | Datenschutzbestimmungen Alpega |  |
|                     | Anmelden                       |  |
|                     | Passwort zurücksetzen          |  |
|                     |                                |  |

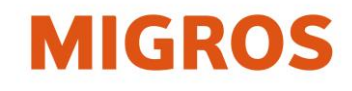

## Reset password

If the password has been forgotten or the password needs to be changed, it can be reset using the "Reset password" button in the login window.

For the new password to be changed, it must meet all the criteria listed.

| Passwort ändern für tgv-777 | 001000                                                                                                    |
|-----------------------------|----------------------------------------------------------------------------------------------------|
| Neues Passwort              | <ul> <li>Minimale Länge von 10 Zeichen</li> <li>Mindestens 3 der folgenden Kriterien müssen erfüllt sein!</li> </ul> |
| Passwort wiederholen        | <ul> <li>Minimum von 1 Kleinbuchstabe(n)</li> <li>Minimum von 1 Großbuchstabe(n)</li> </ul>                          |
| Āndem                       | <ul> <li>Minimum von 1 Zahl(en)</li> <li>Minimum an 1 Sonderzeichen</li> </ul>                                       |
|                             |                                                                                                    |

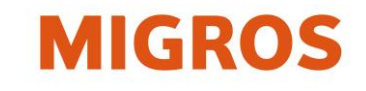

### Account balance inquiry

#### **General information**

- The current account balance can be queried at any time and must correspond to the physical exchange equipment inventory.
- The current account balance already includes all transactions from senders who have posted to this account. But the goods may also still be in transit.
- Bookings from electronic interfaces within Migros are not imported and become effective until midnight.

|          |                       |                     |                   |  |  |            |               | $\frown$  |             | MIGROS                 |
|----------|-----------------------|---------------------|-------------------|--|--|------------|---------------|-----------|-------------|------------------------|
| User: a  | admi-emmenegger       |                     |                   |  |  | 🖵 Bookings | 💭 Disposition | ≣ Balance | G Movements | 🗋 Reporting 🗮 Menu     |
| •>       | Migros Tauschgeräte M | 1anagement ≻ Genoss | enschaften > GMBS |  |  |            |               | $\smile$  |             | 17.03.2022 08:07       |
| Detail   | ed search             | Stocktaking         |                   |  |  |            |               |           |             |                        |
| Date     |                       | →                   |                   |  |  |            |               |           |             | Date/Time : 17.03.2022 |
| Type A   | STOCKTAKING           |                     |                   |  |  |            |               |           |             |                        |
| 19,925 - | Pcs                   |                     |                   |  |  |            |               |           |             |                        |
| Pal      | 11641                 |                     |                   |  |  |            |               |           |             |                        |
| AN       | 27791                 |                     |                   |  |  |            |               |           |             |                        |

#### **Current account balance inquiry**

Select the account balance function tab  $\rightarrow$  the account balance of the current date is displayed

#### Past account balance inquiry

The account balance can be queried for any date in the past

- Select the account balance function tab
- (The account balance of the current date is displayed)
- Enter desired date in the Date field
- Confirm entry with Enter
- ightarrow The account balance of the chosen date is displayed

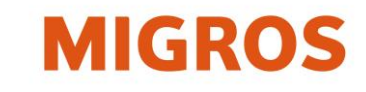

## **Querying movements (account transactions)**

#### Target search for a booking

This type of query requires the TGIS delivery note or booking number.

The targeted search can be used only for a booking or delivery.

#### Select the function tab Movement.

- 2. Enter the booking number or delivery note number in the appropriate field
- 3. Start the search via the magnifying lens icon in the top right corne

#### Further query options:

DN reference 1: for manual delivery notes entered DN reference 2: for order numbers for deliveries to MVN, TKN, MVS

| _       |                                                 |                                                                                                    |    |                                                        |            |                          |                   |             | M         | GROS         |
|---------|-------------------------------------------------|----------------------------------------------------------------------------------------------------|----|--------------------------------------------------------|------------|--------------------------|-------------------|-------------|-----------|--------------|
| s)      | User: admi-emmenegger                           |                                                                                                    |    |                                                        | 🖵 Bookings | 💭 Disposition            | <b>≣</b> Balance  | G Movements | Reporting | ≡Menu        |
| •       | Migros Tauschgeräte Management      Gonos       | CHDS                                                                                                |    |                                                        |            |                          |                   |             | 17.03     | 3.2022 08:10 |
|         | Booking on<br>Document m                        | <b></b>                                                                                             | >/ | DN-Reference 1*<br>DN-Reference 2*                     |            | Wildcard Search p<br>(*) | possible by using |             |           | Q            |
|         | Date from / until<br>Contra-account             | 12.03.2022 17.03.2022<br>P                                                                          |    |                                                        |            | Displaying date          | v                 |             |           |              |
| propria | ate                                             | Confirmed bornings                                                                                  |    | User                                                   |            |                          |                   |             |           |              |
| corner  | Booigenes                                       | Exit/Entry confirmed<br>Booking canceled<br>Purchases/Sales<br>Disposition preregistered            |    | Reference 1 <sup>1)</sup><br>Reference 2 <sup>1)</sup> |            |                          |                   |             |           |              |
| /       | "fultiple choice assible with "Ctri" or "Strg") | Disposition confirmed<br>Disposition correction<br>Correction preregistered<br>Correction confirmed |    |                                                        |            |                          |                   |             |           |              |
| -       | Direction                                       | Correction canceled                                                                                 |    | (1) Wildcard Search possible by us                     | ing (*)    |                          |                   |             |           | Q            |

#### Period search for one or more bookings

Narrowing down of period, contra account, EE type, booking groups, booking types and direction to find bookings for a period (year, month, week, day, etc.). Example of search for: account movements affecting the inventory

- 1. Select date from/to (period) (DD.MM.YYYY). (max. 400 days prior)
- 2. Enter contra account (e.g. GMAA)
- 3. Type -> EE type (e.g. AN, BN, CN, Pal) or All
- 4. Booking groups: Confirmed bookings
- 5. Direction: All (incoming and outgoing)

Start the search via the magnifying lens icon at the bottom right. A list of all confirmed bookings is displayed. (Incoming bookings less than seven days ago can be corrected with the pencil icon. For more information, see: Correcting bookings)

| Date from / until                                | 12.03.2022       | 17.03.2022 |   |
|--------------------------------------------------|------------------|------------|---|
| Contra-account                                   |                  |            | ρ |
| Туре                                             | All              |            | ~ |
| Bookinggroups                                    | Confirmed boo    | kings      | ~ |
|                                                  | Exit/Entry prere | gistered   | ^ |
|                                                  | Exit/Entry confi | rmed       |   |
|                                                  | Booking cancel   | ed         |   |
|                                                  | Purchases/Sale   | s          |   |
| Bookingtypes                                     | Disposition pre  | registered |   |
| (Multiple choice possible with "Ctrl" or "Strg") | Disposition con  | firmed     |   |
|                                                  | Disposition corr | rection    |   |
|                                                  | Correction prer  | egistered  |   |
|                                                  | Correction conf  | irmed      |   |
|                                                  | Correction cano  | eled       | ~ |
| Direction                                        | All              |            | ~ |

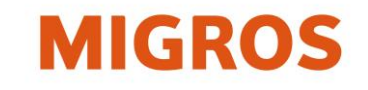

### Search for contra account

To limit the search, the account name of the MTM partner must be entered in the **Contra Account** field.

- 1. Parts of the account name can be entered in the Contra Account field.
- 2. Start the search via the magnifying lens icon or with the "Enter" key.
- 3. All MTM partners are displayed that have this text in their account name.

The search window can be called up even without entering text. To do so, leave the field empty and then start a search via the magnifying lens icon or with the "Enter" key.

A detailed search is then possible in the search window (account number, account name, town/city, street, etc.). An MTM partner account can be selected by clicking on the account number.

| New bo              | oking Pr                         | eregistered   | d booking   |                |                      |        |
|---------------------|----------------------------------|---------------|-------------|----------------|----------------------|--------|
| Booking type        |                                  |               |             | Exit           | $\sim \rightarrow$   |        |
| Contra-accoun       | ıt                               |               |             | GM             | م                    |        |
| 📦 Search - Mo       | zilla Firefox                    |               |             |                | - 0                  | ×      |
| ○ Ө ≕               | https://solutions. <b>inet</b> - | logistics.cor | m/Im/search | .jsp?formName= | searchForm&searchF 🟠 | ≡      |
| Account nr.         | Company                          | Country       | ZIP code    | City           | Street               | ^      |
|                     | GM                               |               |             |                |                      | _      |
| Items per page      | : <u>40</u> 1 - 12 of 12         |               |             |                |                      |        |
| Account nr.         | Company                          | Count         | ry ZIP code | City           | Street               |        |
| 1 <u>7770020000</u> | GMBS                             | СН            | 4142        | Münchenstein   | Ruchfeldstrasse 11-1 | 7      |
| 2 <u>7770030000</u> | GMAA                             | СН            | 3321        | Schönbühl      | Industriestrasse 20  |        |
| 3 <u>7770040000</u> | GMGE                             | СН            | 1227        | Carouge GE     | Rue Alexandre-Gavar  | d 35 🧅 |
| (i)                 |                                  |               |             |                |                      | ХЪ     |

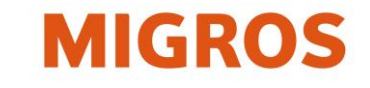

# Procedure for ordering exchange equipment in TGIS

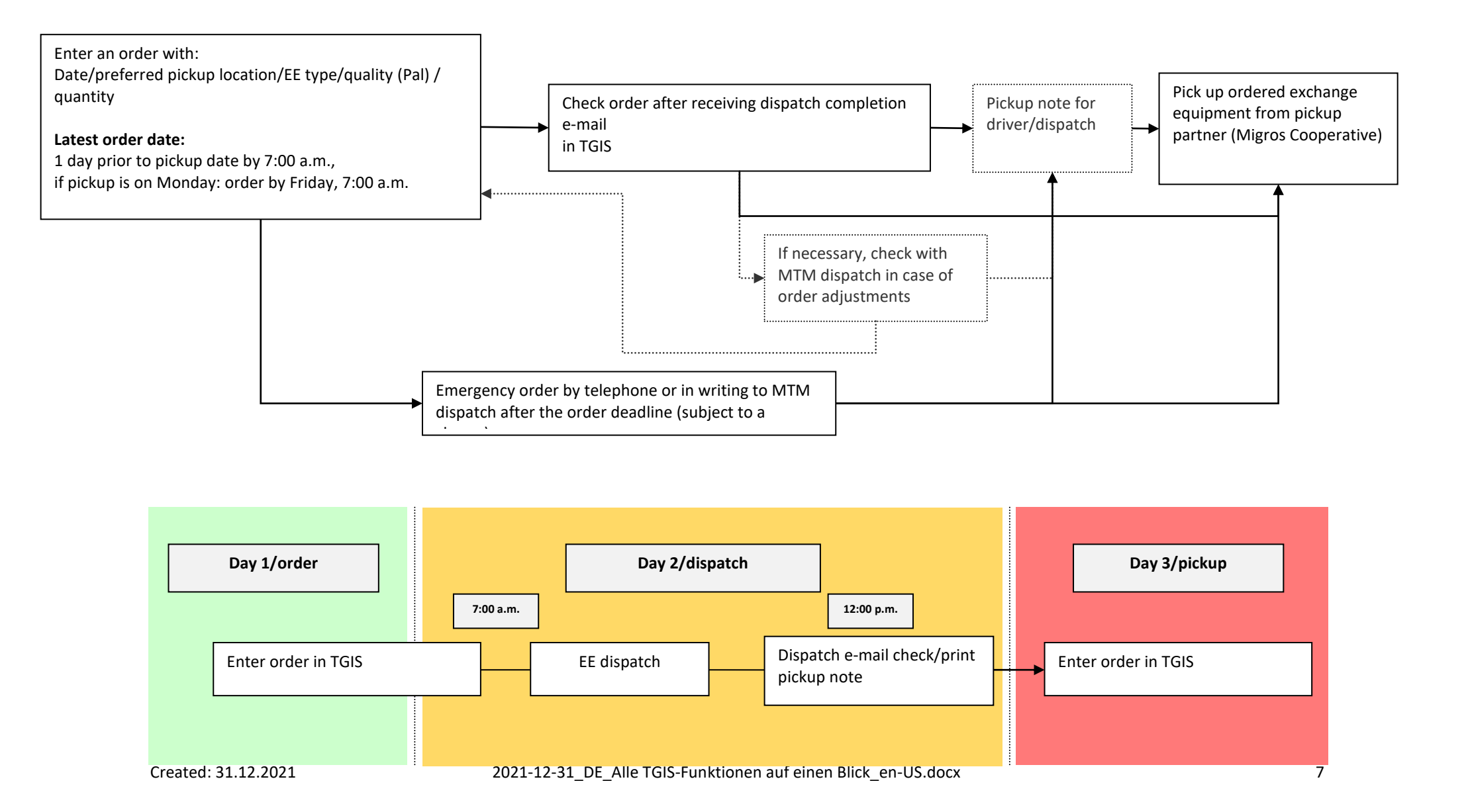

## MIGROS

## **Enter order in TGIS**

- Open Bookings tab  ${\mathbb O}$
- New Bookings tab<sup>2</sup>
- Orders booking type ③
- Select/enter Order date ④

Bookings

1

🞜 Disposition

iii Ba

| User: admi-emmenegger                     |           |                                                                                                    |     |    |     |     |          |
|-------------------------------------------|-----------|----------------------------------------------------------------------------------------------------|-----|----|-----|-----|----------|
| • > Migros Tauschgeräte Management > Geno | ssenschaf | ten 🕽                                                                                                    | GMI | BS |     |     |          |
| Booking for account "GMBS" - Order        |           |                                                                                                    |     |    |     |     |          |
| New booking Preregistered booking         |           |                                                                                                    |     |    |     |     |          |
| Booking type                              | Orden     | 5                                                                                                    |     |    |     | ~   | →<br>(   |
| Order date                                | 18.03.    | 2022                                                                                                    |     |    |     | _ ' | <u> </u> |
|                                           | 0         | enschaften $\rightarrow$ GMBS<br>18.03.2022 $\checkmark$ $\rightarrow$<br>18.03.2022 $\checkmark$ $\checkmark$<br>Mo Tu We Th Fr Sa Su<br>28 1 2 3 4 5 6<br>7 8 9 10 11 12 13<br>14 15 16 17 18 19 20<br>21 22 23 24 25 26 27<br>28 29 30 31 1 2 3 |     |    |     |     |          |
|                                           | Мо        | Tu                                                                                                    | We  | Th | Fr  | Sa  | Su       |
|                                           | 28        | 1                                                                                                    | 2   | 3  | 4   | 5   | 6        |
|                                           | 7         | 8                                                                                                    | 9   | 10 | 11  | 12  | 13       |
|                                           | 14        | 15                                                                                                    | 16  | 17 | 18  | 19  | 20       |
|                                           | 21        | 22                                                                                                    | 23  | 24 | 25  | 26  | 27       |
|                                           | 28        | 29                                                                                                    | 30  | 31 | - 1 | 2   | 3        |

| Booking fo    | or account "SPAVE | TTI, KERZERS" - Order | -                                |                          |   |                             |                                 |  |
|---------------|-------------------|-----------------------|----------------------------------|--------------------------|---|-----------------------------|---------------------------------|--|
| New bookir    | ng Prereg         | gistered booking      |                                  |                          |   |                             |                                 |  |
| Booking type  |                   | Orde                  | rs v →                           |                          |   |                             |                                 |  |
| Order date    |                   | 25.03                 | 3.2022                           |                          |   |                             |                                 |  |
|               |                   |                       |                                  |                          |   |                             |                                 |  |
| Гуре          | Quality           | Quantity              | Prefered means of transportation | Transportation organizer |   | prefered collection partner | washed PPal Transportation note |  |
| Pal           | change 🗸          | 0 units               | street                           | Recipient                | ~ | · · · ·                     |                                 |  |
| AN            | change            | units                 | street                           | Recipient                | ~ | · ·                         |                                 |  |
| BN            | change            | 0 units               | street                           | Recipient                | ~ | · ·                         |                                 |  |
| CN            | change            | 0 units               | street                           | Recipient                | ~ | · ·                         |                                 |  |
| н             | change            | 0 units               | street                           | Recipient                | ~ | <u> </u>                    |                                 |  |
| U             | change            | C units               | street                           | Recipient                | ~ | · · ·                       |                                 |  |
| P1-01         | change            | 0 units               | street                           | Recipient                | ~ | · · ·                       |                                 |  |
| MaxiPac       | change            | 0 units               | street                           | Recipient                | ~ | · · · ·                     |                                 |  |
| 1/≥ Migros-GK | change            | 0units                | street                           | Recipient                | ~ |                             |                                 |  |
|               |                   |                       |                                  |                          |   |                             |                                 |  |

- 1. Select EE type (e.g. Pal or AN) and enter desired quantity (note dispatch unit per pallet)
- 2. If the field for preferred pickup partner is empty, select the desired cooperative.
- 3. (In case of washed EE or EE on plastic pallets, the appropriate checkboxes must be marked)
- 4. If necessary, a comment about transport can be added

## Floor pallets do not have to be ordered separately! Use the disk button to save the booking.

#### **Emergency orders/emergency dispatch**

After the order deadline (7:00 a.m.), an emergency order for the same or the following day can be initiated in exceptional cases by calling or e-mailing MTM dispatch. MTM dispatch will then initiate an emergency dispatch. The partner will be billed CHF 50.– for each emergency dispatch.

The order has been entered, but has not been dispatched yet. The order is dispatched a day before pickup (order date). The MTM partner must check the dispatch after receiving the dispatch completion e-mail.

Information about the completion of dispatch is sent to the e-mail address stored in TGIS at noon. (See next page)

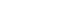

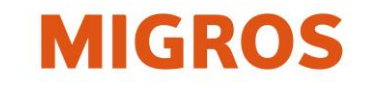

| New booking                                        | Preregistered booking      |                  |         |      |                       |           |                         |                          |                     |                |   |
|----------------------------------------------------|----------------------------|------------------|---------|------|-----------------------|-----------|-------------------------|--------------------------|---------------------|----------------|---|
| Posting type<br>Offset account<br>Date of dispatch | -                          | Incoming disposi | ition 🔍 |      | ] incl. total release |           | Means of transportation |                          | ~                   |                |   |
| Date of dispatch                                   | Offset account             | Туре             | washed  | PPal | Scheduled             | confirmed | Means of transportation | Transportation organizer | Transportation note | Booking number |   |
| 17.03.2022                                         | DENNER, LYSS<br>7774780011 | U<br>change      |         |      | 1024 units            | 0 units   | street                  | Receiver                 |                     |                |   |
| 17.03.2022                                         | GMAA<br>7770030000         | BN<br>change     |         |      | 3432 units            | 0 units   | street                  | Receiver                 |                     |                |   |
| 17.03.2022                                         | GMAA<br>7770030000         | CN<br>change     |         |      | 480 units             | 0 units   | street                  | Receiver                 |                     |                |   |
| 17.03.2022                                         | <b>GMAA</b><br>7770030000  | U<br>change      |         |      | 1056 units            | 0 units   | street                  | Receiver                 |                     |                |   |
| 17.03.2022                                         | GMNE<br>7770080000         | BN<br>change     |         |      | 1716 units            | 0 units   | street                  | Receiver                 |                     |                |   |
| 17.03.2022                                         | GMNE<br>7770080000         | BN<br>change     |         |      | 1716 units            | 0 units   | street                  | Receiver                 |                     |                |   |
| 17.03.2022                                         | <b>GMZH</b><br>7770150000  | AN<br>change     |         |      | 3432 units            | 0 units   | street                  | Receiver                 |                     |                |   |
| TOTAL                                              |                            | AN change        |         |      | 3432 units            | 0 units   |                         |                          |                     |                |   |
|                                                    |                            | BN change        |         |      | 6864 units            | 0 units   |                         |                          |                     |                |   |
|                                                    |                            | CN change        |         |      | 480 units             | 0 units   |                         |                          |                     |                |   |
|                                                    |                            | U change         |         |      | 2080 units            | 0 units   |                         |                          |                     |                |   |
|                                                    |                            |                  |         |      |                       |           |                         |                          |                     |                | ₿ |

#### Check dispatched EE:

- Select Bookings tab
- Select Parked Bookings tab

– Select booking type dispatch Incoming  $\rightarrow$  note possible adjustments (e.g. reduction of the quantity or change of the pickup location of the ordered EE)

If no dispatch for ordered EE is found in TGIS = order cannot be executed. (Cancelled by MTM, telephone MTM dispatch: +41 (0)58 571 31 13)

Print pickup note for EE 📕 and hand to the driver.

Pick up ordered EE from the selected cooperative.

Incoming goods check of empty EE and pallets (Checked by the Truck-Driver directly on the ramp).

In case of defects, correct in coordination with the sender or call the sender.

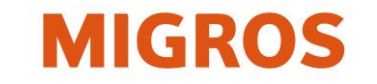

| Booking type Orders ✓ →                                                                                                    |                |                       |
|----------------------------------------------------------------------------------------------------|----------------|-----------------------|
| Order date 19.03.2022                                                                                                    |                |                       |
|                                                                                                    |                |                       |
| Order date         Type         Quality         Quantity         preferred means of transportation         preferred collection partner         washed         PPal         Transportation note | Message number |                       |
| 1/2 Migros-GK change 36 street GMAA                                                                                                    |                |                       |
| AN change 3432 street GMAA                                                                                                    | 1599442        | <b>B</b> v            |
| BN change 1716 street GMAA                                                                                                    | 1366442        | e                     |
| U change 1696 street GMAA                                                                                                    |                |                       |
| BN change 3432 street GMNE                                                                                                    | 1500/42        | <b>B</b> <sub>2</sub> |
| U change 1056 street GMNE                                                                                                    | 1300443        | E                     |

#### Edit or delete an order (existing, parked)

Orders already entered can be displayed and edited:

- Select Bookings function tab.
- Select Parked Bookings booking tab.
- Select Orders booking type. The order of a specific date can be displayed by entering a date.
- The selected order can be edited using the pencil and notepad icon.
- The order is edited as described in the previous step.

It is possible to call up **past orders** by the order date at any time.

- Select Bookings function tab.
- Select Parked Bookings function tab.
- Select Past Orders booking type.
- Select a date.

If orders have already been entered for the specified day, the screen with the parked booking will be displayed and can be edited as described. Another order for the same day can be entered by switching to the New Bookings tab Examples:

- Another partial quantity for the same EE from another preferred pickup partner.
- Where an order is to be deleted, it will be displayed and set to 0 as described above. Input of 0 is mandatory in this case (field must not be left empty).

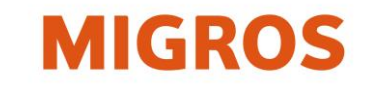

### **Booking outbound deliveries**

- Enter a delivery (outgoing) today

Function tab **Bookings** Booking tab **New Booking** Booking type **Outgoing** 

- Enter contra account of the recipient (e.g. GMAA) and confirm with the "Enter" key.
- Select EE type and enter quantity delivered.
- DN reference 1 field: Enter number of manual delivery note where a manual delivery note was used and the booking is entered subsequently in TGIS.
- Document date field: Add effective delivery date if outgoing booking is not entered on the same day (outgoing is in the past, max. 30 days ago), e.g. for a manual delivery note.
- The outgoing transaction is saved definitively with the Book button (bottom right).
- When the booking is complete, the TGIS delivery note (TGIS DN) is displayed.

#### **General information**

- Every outgoing transaction of filled exchange equipment must be entered in TGIS.
- A distinction is made between immediate outgoing (today) or future outgoing (one to seven calendar days in advance).
- All EE dispatched of a delivery including floor pallets is indicated.
- The TGIS DN is created in triplicate for the outgoing booking. The copies are labeled, with a copy for the sender, shipper, and recipient.
- The sender's copy is checked (possibly corrected) by the sender and the shipper when loading the EE.
- The shipper's copy is checked (possibly corrected) by the sender and the shipper when loading the EE. During unloading, the shipper's copy is checked by the recipient and the shipper (corrected if necessary).
- The recipient's copy is checked (possibly corrected) by the shipper and the recipient during unloading (incoming goods).
- If TGIS is not available, the Migros manual DN must be filled in, and the sender must enter subsequently the outgoing transaction in TGIS.

#### - Enter a future delivery (outgoing)

Function tab **Bookings** Booking tab **New Booking** Booking type **Future Outgoing** 

- Enter contra account of the recipient (e.g. GMAA) and confirm with the "Enter" key.
- Enter future delivery date (= date of performance), up to seven days in the future.
- The outgoing transaction is saved definitively with the Book button (bottom right).
- When the booking is complete, the TGIS delivery note is displayed.
- The delivery note can also be printed at a later time by going to: Booking type-> **Future Outgoing.**

FMC

### Entering a delivery today

#### I. Select booking type and contra account

After logging into TGIS, select the desired booking type, enter the outgoing transaction and book it.

- Select Bookings tab. ①
- Select New Bookings tab. ②
- Select Booking type «Exit». ③

#### II. Enter or search contra account of the recipient.

The contra account of an MTM partner must be entered for outgoing bookings. Note: Some Migros branches do not have separate TGIS accounts. Outgoing transactions must be booked to the appropriate cooperative!

- Parts of the account name can be entered in the Contra Account field positioning.
- Start a full-text search with the "Enter" key.
- All MTM partners are displayed that have the entered text in their account name.

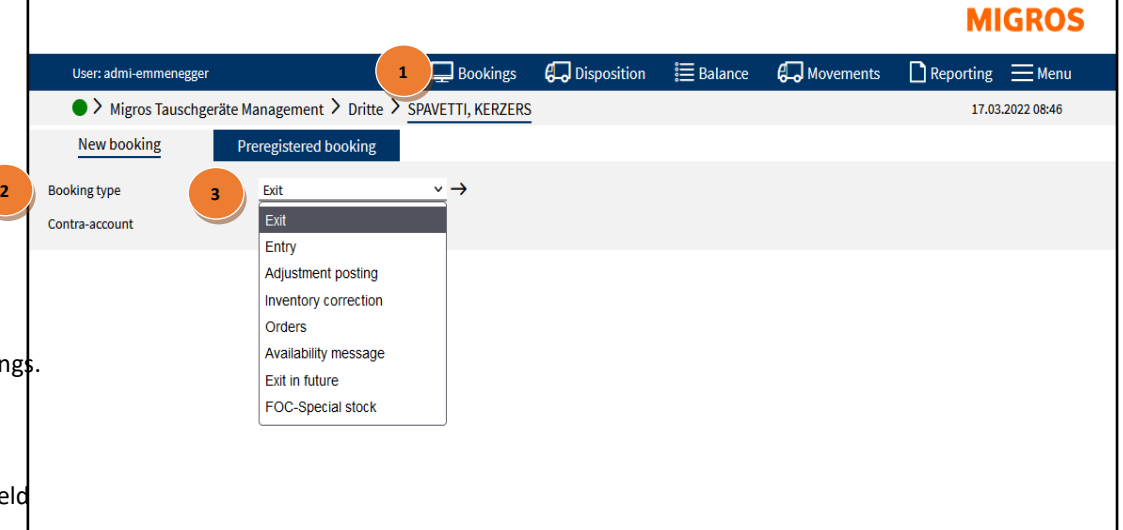

After the contra account has been selected, the entry screen for outgoing transactions is displayed. Only input fields for the EE (e.g. Pal) are displayed that can be exchanged between the two partners concerned.

You can describe different fields for the recipient or for your verification:

0 Enter the number of pallets and/or EE delivered "Units" field

② **Goods delivery note no**. (optional). You can enter further details about the delivery (delivery documents) here. Rail car/shipper (optional), name of shipper or rail car no.

If the outgoing booking is **not** entered on the same day (i.e. in the past), enter in the **DN reference 1**<sup>③</sup> field the number of the manual delivery note.

In the **Document Date** I field, enter the effective outgoing date **subsequently** in TGIS. (F.e.by using a hand-delivery-note)

Using the **disk icon**, (5) you save the outgoing transaction definitively. The TGIS delivery notes are generated, displayed, and can be printed.

#### When the booking is complete, the TGIS DN is displayed and can be printed.

The TGIS DN is printed in triplicate:

Sheet 1: Copy for sender, signature: sender/shipper

Sheet 2: Copy for shipper, signature: sender/recipient

Sheet 3: Copy for recipient: signature, shipper/recipient

Suppliers who do not use a shipper do not require Sheet 2. Both the sender and recipient sign Sheet 1; the sender and recipient also sign Sheet 3.

|                                                    |                              |                               |                    |                                      |                                                        | MI                                | GROS       |
|----------------------------------------------------|------------------------------|-------------------------------|--------------------|--------------------------------------|--------------------------------------------------------|-----------------------------------|------------|
| User: admi-emn                                     | nenegger                     | 🖵 Bookings                    | 🞜 Disposit         | ion 📰 Balance                        | 🞜 Movements                                            | Reporting                         |            |
| 🔵 > Migros T                                       | auschgeräte Mana             | gement > Dienst               | leister > MTM      | PALBON                               |                                                        | 17.03.                            | 2022 08:55 |
| New booking                                        | Prereg                       | gistered booking              |                    |                                      |                                                        |                                   |            |
| Booking type                                       | Exit                         |                               | $\sim \rightarrow$ |                                      |                                                        |                                   |            |
| Contra-account                                     |                              |                               | Q                  |                                      |                                                        |                                   |            |
| GMZH 🗸                                             |                              |                               |                    |                                      |                                                        |                                   |            |
| Contra-account<br>Account active<br>Contact person | 77701500<br>yes<br>Christoph | 000<br>n Seebacher   +41 58 5 | 61 50 45           | Street<br>Country/ZIP/City<br>E-mail | Pfingstweidstra<br>CH / 8021 / Züri<br>gebindelogistik | isse 101<br>ch<br>:@gmz.migros.ch | T          |
|                                                    |                              |                               |                    |                                      |                                                        |                                   |            |
| delivery note                                      |                              | Railro                        | oad car / carrier  |                                      |                                                        |                                   |            |
| DN-Reference 1                                     |                              | DN-R                          | eference 2         |                                      | DN-Note                                                |                                   | _          |
|                                                    |                              |                               |                    |                                      |                                                        |                                   | ×E         |
|                                                    | Exi                          | it                            |                    |                                      | Entry                                                  |                                   |            |
| Type Pcs                                           | Reference 1                  | ✓ Note                        |                    |                                      |                                                        |                                   |            |
| Pal 0                                              |                              | _                             |                    | _                                    |                                                        |                                   |            |
| Pal Ra 0                                           |                              |                               |                    |                                      |                                                        |                                   |            |
| Pal Br 0                                           |                              |                               |                    |                                      |                                                        |                                   |            |
| Displaying date:                                   |                              |                               |                    |                                      |                                                        |                                   | XB         |

### **Entering a future delivery**

#### A future outgoing transaction <u>cannot</u> be edited further later

After logging into TGIS, select the desired booking type, enter the outgoing transaction and book it.

- Select Bookings function tab.
- Select New Bookings booking tab.
- Select booking type "Exit in future".
- Enter or search contra account of the recipient. (See Search Contra Account work instruction.)

After the contra account has been selected, the entry screen for future outgoing transactions is displayed.

Only input fields for the EE (e.g. AN) are displayed that can be exchanged between the two partners concerned

You can describe different fields for the recipient or for your verification:

• Enter future delivery date (= date of performance).

The date may be only up to <u>seven weekdays</u> (including Saturday and Sunday) in the future.

Guidelines for selecting correct dates:

1. The date corresponds to the effective dispatch date (e.g. outgoing is entered on Friday for dispatch/delivery on Monday morning) and/or

2. The date must be identical to the received list notification (e.g. order

number) at a Migros logistics facility, e.g. MVS (Suhr), MVN (Neuendorf) or TKN.

• Enter the delivery as usual.

Use the Book button to set the outgoing transaction to a parked status. <u>An error</u> <u>message is displayed if the date of performance is too far in the future.</u> The outgoing transaction has not been booked yet. The book-out takes place on the date of performance.

But the TGIS DN is generated and displayed, and it can also be printed. (The delivery note can also be printed at a later time.)

| New                      | / booking    |    | Pre | regist | ered  | book | ting |        |                                    |
|--------------------------|--------------|----|-----|--------|-------|------|------|--------|------------------------------------|
| Booking ty               | ype          |    |     |        |       |      |      |        | it in future                →      |
| Contra-account           |              |    | ٩   |        |       |      |      |        |                                    |
| GMZH 🗸                   |              |    |     |        |       |      |      |        |                                    |
| Contra-acc<br>Account ac | ount<br>tive |    |     |        |       |      |      | 7<br>9 | 150000                             |
| Contact pe               | rson         |    |     |        |       |      |      | C      | stoph Seebacher   +41 58 561 50 45 |
|                          |              |    |     |        |       |      |      |        |                                    |
| delive                   | ry note      |    |     |        |       |      |      |        | Railr                              |
| DN-Re                    | ference 1    |    |     |        |       |      |      |        | DN-F                               |
|                          |              | 0  |     | Mar    | ch 20 | 22   |      | 0      |                                    |
| _                        |              | Мо | Ти  | We     | тh    | Fr   | Sa   | Su     |                                    |
| _                        |              | 28 | 1   | 2      | 3     | 4    | 5    |        | Exit                               |
| Туре                     | Pcs          | 7  | 8   | 9      | 10    | 11   | 12   | 1      | Note                               |
| Pal                      | 0            | 14 | 15  | 16     | 17    | 18   | 19   | 2      |                                    |
| Pal Ra                   | 0            | 21 | 22  | 23     | 24    | 25   | 26   | 2      |                                    |
| Pal Br                   | 0            | 28 | 29  | 30     | 31    | 1    | 2    |        |                                    |
| Issuing d                | ate:         |    |     |        |       |      |      |        |                                    |
|                          |              |    |     |        |       |      |      |        |                                    |

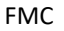

## **Correcting bookings**

- Each incoming exchange equipment (EE) is accompanied by a TGIS delivery note (TGIS DN) or a Migros manual delivery note (manual DN).
- After an outgoing transaction has been entered, the delivery note can no longer be modified (also applies Future Exit).
- Only the recipient of exchange equipment can make corrections in TGIS. In order for a correction to be made, the entry must have been made no more than seven calendar days ago.

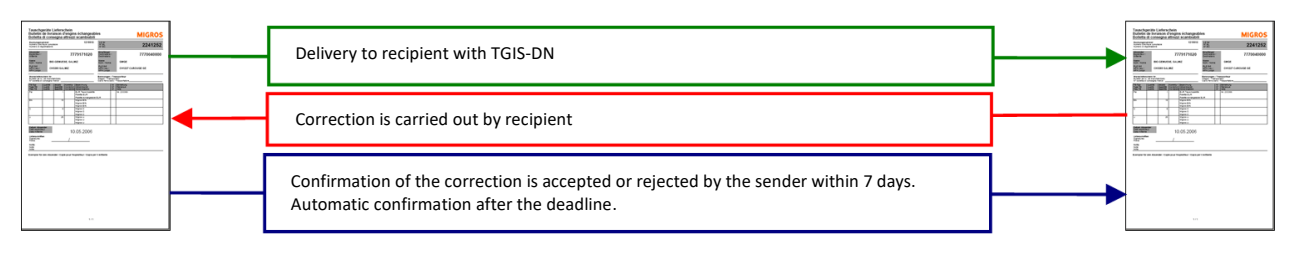

#### Sender MTM partner

Recipient MTM partner or

- There are two options available in TGIS for entering a correction.
- Upon receipt of the goods, any corrections are noted on the relevant delivery note and are visually verified by both the shipper and the recipient.
- If the sender notices an error in his booking, he reports the correct quantity to the recipient by indicating the booking number.
- Based on this information, the recipient enters a correction booking in TGIS with reference to the booking number. In case of a negative adjustment (quantity adjusted downwards), a parked outgoing entry is created.
- Negative correction bookings must be confirmed by the sender. If these correction entries are not confirmed by the recipient, the parked entry is automatically confirmed and accepted after seven days.
- If the original sender does not accept a correction booking, he must contact the contra account so that the latter can delete the correction.
- If the two parties (sender and recipient) cannot reach an agreement, the case must be escalated to MTM with appropriate evidence.
- Simultaneous corrections of a booking in different directions (plus and minus, +/–) are possible.

#### Notes regarding the delivery note

In addition to the TGIS DN and the manual DN, the following provisions apply:

- For EE movements from suppliers to Migros that are booked via an electronic interface, the EE details on the standardized Migros goods delivery note apply.
- For EE movements from the Migros distribution centers to the stores, the EE details on the standardized goods delivery note of these logistics companies apply.
- Other delivery notes are not permitted for EE.

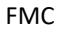

#### Corrections to bookings in movements (account transactions)

Where incorrect bookings are made, it is possible to correct them in the "Movements (Account Transactions)" screen.

But it is important to remember that the contra account must be notified before any correction is made. An incorrect booking in movements (account transactions) can be corrected using the pencil icon. **The entry must not be more than seven days old, otherwise the icon will no longer be displayed, and must then be corrected in** 

| Displaying date ▼ /<br>Date of booking | Shipper         | Туре      | Pcs         | <u>Consignee</u> | Reference 1 | Reference 2 | Booking type<br>Booking nr.           | User          | Document nr. | Correction |
|----------------------------------------|-----------------|-----------|-------------|------------------|-------------|-------------|---------------------------------------|---------------|--------------|------------|
| 17.03.2022 /<br>17.03.2022<br>09:15    | ORIOR, BOECKTEN | Pal<br>BN | +13<br>+703 | BINA             |             |             | Exit/Entry confirmed<br>260299172-010 | tgv-777958505 | 3 458346471  | 0          |

consultation with the contra account via outgoing/incoming.

| The following scree                                                        | en opens when you click on the pe                      | ncil icon in movemen                                                                  | ts (account transactions):                                                        | $\bigcirc$ |
|----------------------------------------------------------------------------|--------------------------------------------------------|---------------------------------------------------------------------------------------|-----------------------------------------------------------------------------------|------------|
| Migros Tausch                                                              | geräte Management 🔀 Migros Betriebe 🎽 ELS              | A                                                                                     | 17.03.20                                                                          | 22 10:05   |
| Booking for accou                                                          | Int "ELSA"                                             | -                                                                                     |                                                                                   |            |
| New booking                                                                | Preregistered booking                                  |                                                                                       |                                                                                   |            |
| Booking type                                                               | Adjustment posting $\checkmark$ $\rightarrow$          |                                                                                       |                                                                                   |            |
| Booking number                                                             | 260303024                                              |                                                                                       |                                                                                   |            |
| LACTALIS, KUESSNACHT<br>Contra-account<br>Account active<br>Contact person | 7779128007<br>yes<br>Roland Knäusel   +41 41 854 04 33 | Street<br>Country/ZIP/City<br>E-mail                                                  | Bahnhofstrasse 67<br>CH / 6403 / Küssnacht am Rig<br>klpspedition@ch.lactalis.com | Ē          |
|                                                                            |                                                        |                                                                                       |                                                                                   | ×          |
|                                                                            | Exit                                                   |                                                                                       | Entry                                                                             |            |
|                                                                            |                                                        | Type Received total                                                                   | Reference 1 V Note                                                                |            |
| The quantity of be adjusted in t                                           | the EE received can<br>his field.                      | Pal         22           AN         608           Displaying date:         17.03.2022 |                                                                                   | × 🖪        |
| L                                                                          |                                                        | You can expla<br>correction in t<br>or in "Comme                                      | in the reasons for the<br>the "Reference 1" field<br>ent".                        |            |

Once the quantity has been adjusted, you can save the

correction with

the disk icon. The correction will then have to be confirmed by the contra account. The correction booking will become effective only once it has been confirmed.

Negative corrections (quantity corrected downwards) become effective only after manual confirmation by the original sender stock. Without confirmation of the sender, this correction is automatically confirmed after seven days and stock effective.

#### Correction using the booking number

Select the booking type and booking number

- Select **Bookings** function tab.
- Select New Bookings booking tab.
- Select Adjustment posting booking type.
- Enter the **booking number** of the DN to be corrected and press "Enter".

| Migros Tauschgeräte Management > Migros Betriebe > DEL BIRSFELDEN |                       |                    |                    |  |  |
|-------------------------------------------------------------------|-----------------------|--------------------|--------------------|--|--|
| Booking for account "DEL BIRSFELDEN"                              |                       |                    |                    |  |  |
| New booking                                                       | Preregistered booking |                    |                    |  |  |
| Booking type<br>Booking number                                    |                       | Adjustment posting | $\sim \rightarrow$ |  |  |

#### Enter and book correction by the recipient

After you have entered the booking number, the booking is displayed, and the quantities can be entered on the DN by way of manual correction.

• Enter the effectively received EE in the fields **Total Received**.

• Use the **disk icon** to save the correction booking definitively.

Based on this information, a parked outgoing transaction is created for the original sender. **Corrections** can be made in different directions (+ and –).

Positive corrections (quantity corrected upwards) are automatically confirmed and are immediately effective in terms of the booking.

Negative corrections (quantity corrected downwards) will only become effective in terms of the booking after manual confirmation by the original sender. Without confirmation of the sender, this correction will be automatically confirmed and effective in terms of the booking after seven days.

| Туре             | Pcs | Reference 1 v | Note |     |
|------------------|-----|---------------|------|-----|
| Pal              | 0   |               |      |     |
| AN               | 0   |               |      |     |
| BN               | 0   |               |      |     |
| P1-01            | 0   |               |      |     |
| Pal Br           | 0   |               |      |     |
| 1/2KN-Pal        | 0   |               |      |     |
| M-FALT           | 0   |               |      |     |
| 1/4 CC Euro D    | 0   |               |      |     |
| Displaying date: |     |               |      | × 🖪 |

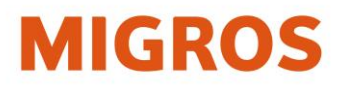

#### Confirmation of the correction booking

Once the recipient has entered a correction booking, the original sender must confirm it **within seven days** as follows:

- Select **Bookings** function tab.
- Select Parked Bookings booking tab.
- Select Correction Incoming booking type.
   All parked correction bookings (Correction Incoming) are displayed.
   The display can be limited by entering a contra account (see Search Contra Account work instruction).
- The parked correction booking can be confirmed via the key 
   An outgoing booking is created for the difference in quantity from the original sender to the original recipient.
  - If the original sender does not agree with the correction, he can contact the creator of the correction. The latter can cancel the correction.

#### Reverse a correction booking

If a parked correction booking is to be cancelled, the creator of the correction can proceed as follows:

- Select Bookings function tab.
- Select Parked Bookings booking tab.
- Select Correction Outgoing booking type.
   All parked correction bookings (Outgoing) are displayed.
   The display can be limited by entering a contra account.
- The parked correction booking can be cancelled via the key 🔀.

## Reporting

In order to analyze the booking history, the booking data from TGIS can be created in Excel using the analysis function.

|                          |                                                                     |                |               |           |                   | MI               | GROS         |
|--------------------------|---------------------------------------------------------------------|----------------|---------------|-----------|-------------------|------------------|--------------|
| User: admi-emmenegger    |                                                                     | 🖵 Bookings     | 💭 Disposition | 🗮 Balance | Hovements         | Reporting        | <u></u> Menu |
| Migros Tauschgeräte      | e Management ≻ Mig                                                  | ros Betriebe ゝ | DEL BUCHS     |           |                   | 17.03            | .2022 10:18  |
| h 1:: d-+- f (4:11*      | 10.02.2022                                                          | ( 10.0         | 2 2022        |           |                   |                  |              |
| DOOKING date from/till*  | 16.03.2022                                                          | / 16.0         | 3.2022        |           |                   |                  |              |
| Account                  |                                                                     | <u>م</u>       |               | Search    | by group 🗌 Search | h by partnertype |              |
| contra account           |                                                                     | Q              |               | Search    | by group 🗌 Searc  | h by partnertype |              |
| bookinggroup             |                                                                     | ~              |               |           |                   |                  |              |
| booking types            | Exit/Entry preregistere<br>Exit/Entry confirmed<br>Booking canceled | d<br>v         |               |           |                   |                  |              |
| booking direction        | All                                                                 | ~              |               |           |                   |                  |              |
| Туре                     | All<br>Pal<br>AN<br>BN                                              | <b>^</b>       |               |           |                   |                  |              |
| quality                  | All<br>change                                                       | < >            |               |           |                   |                  |              |
| Means of transportation  | All<br>train                                                        | < >            |               |           |                   |                  |              |
| Transportation organizer | All<br>Sender                                                       | <b>^</b>       |               |           |                   |                  |              |
| new                      | washed                                                              |                |               |           |                   |                  |              |
| urgent dispostions       | D ppal                                                              |                |               |           |                   |                  |              |
|                          |                                                                     |                |               |           |                   |                  | 凼            |

| 1. | Booking date:      | The time period to be analyzed.                                                 |
|----|--------------------|---------------------------------------------------------------------------------|
| 2. | Account:           | Enter your own account.                                                         |
| 3. | Contra account:    | The contra account to be used for the analysis.                                 |
|    |                    | (Can be left empty if you want to view all bookings.)                           |
| 4. | Booking group:     | "Confirmed Bookings" must be selected.                                          |
| 5. | Booking types:     | Selected automatically when the booking group is selected.                      |
| 6. | Booking direction: | If only incoming or outgoing transactions are to be displayed for the analysis. |
| 7. | Туре:              | Filter by package type (several EE can be selected by holding the CTRL key)     |
|    |                    |                                                                                 |

As soon as the criteria are set, the analysis can be generated using the arrow icon at the bottom right. The analysis is created and sent to the e-mail address stored in TGIS (the creation may take some time).